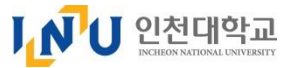

## **INU Online Application Guide for International Students**

## 1. [New applicant] Click!

ⅠⅠⅠ੫국립인천대학교

# **INCHEON** NATIONAL UNIVERSITY

외국인원서접수 Online Application Form

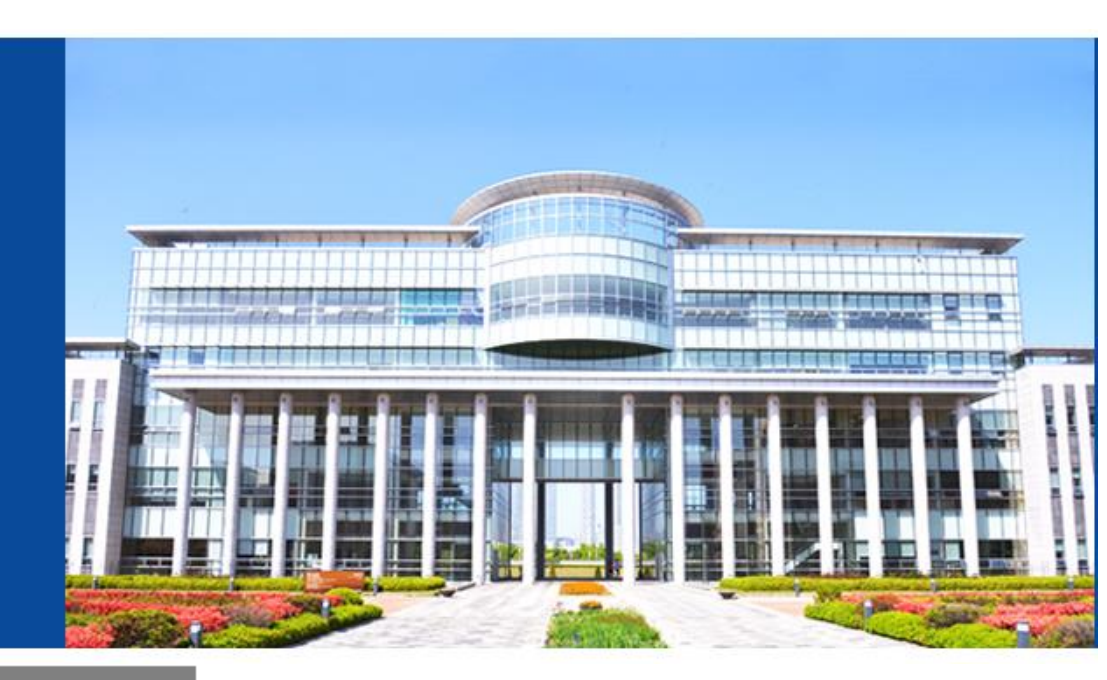

생년윌일(YYYY-MM-DD) Date of birth

수험번호찿기 Find your Application Number

신규지원 New applicant

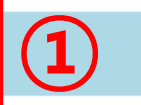

Login

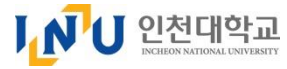

2. Language Choice ① [영어 English] Click ② [확인 Confirm] Click

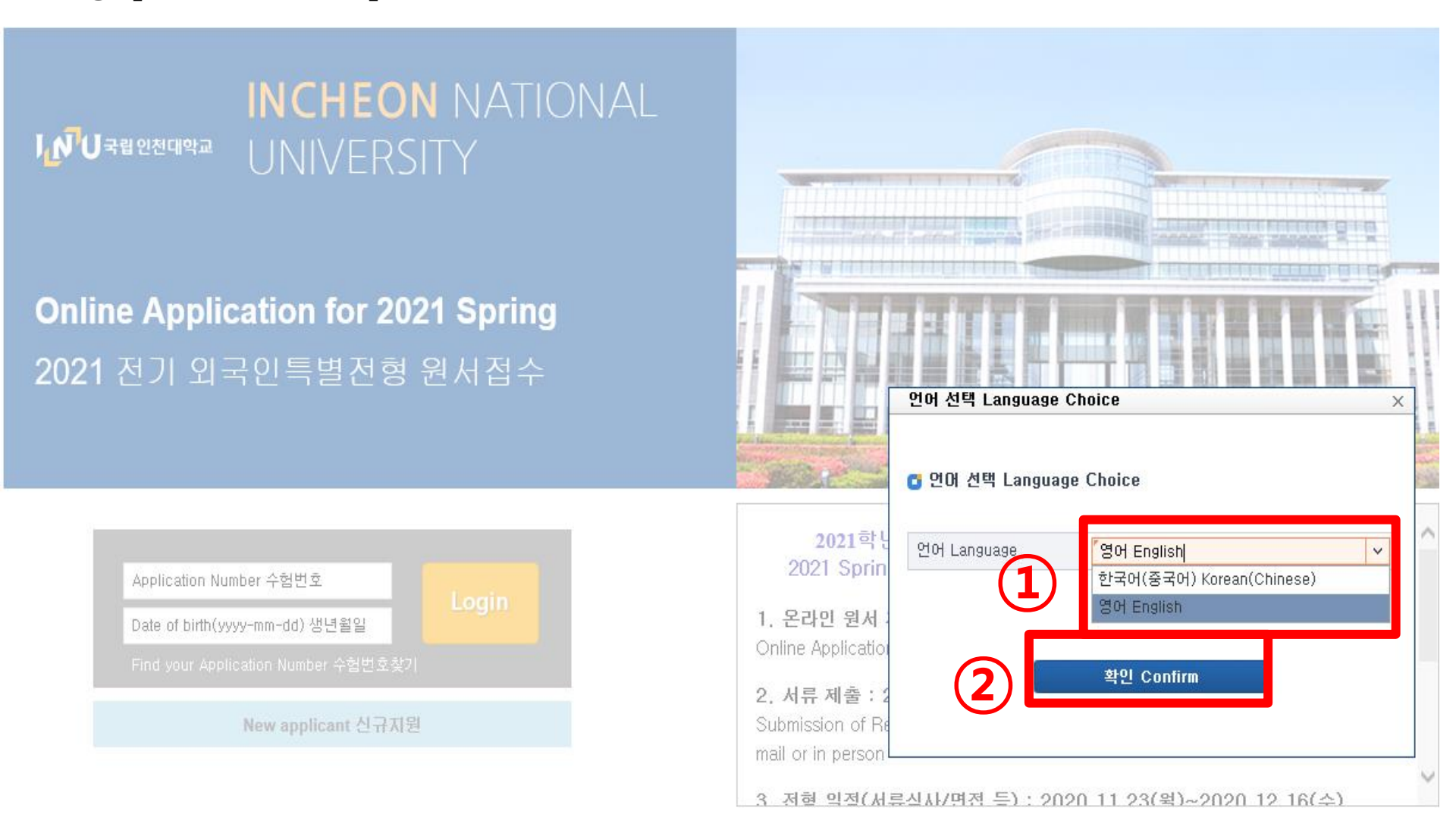

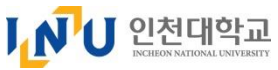

## 3. New account

**① Applying Program** Click : Choose "New Student(Fall semester)"

/ "2<sup>nd</sup>year OR 3<sup>rd</sup>year transfer student(Fall Semester)"

② Fill out <u>"Full Name"</u> in English (As per Passport, capital letter) and Email address
 ③ Click "Fill out the application form"

| Year             | 2018                             | 0             | Term                                                                                                    | International Students                             | ~              |                  |                        |     |
|------------------|----------------------------------|---------------|----------------------------------------------------------------------------------------------------|----------------------------------------------------|----------------|------------------|------------------------|-----|
| Applying Program | select                           | ~             | Language                                                                                                    | English                                            | *              |                  |                        |     |
| Vame in English  | select                           |               |                                                                                                    |                                                    |                |                  |                        |     |
|                  | New Student(Fa                   | all Semester) |                                                                                                    |                                                    |                |                  |                        |     |
| / -1 V           | Ward Contractor Charles and Pro- | or etudopt/Eo | Il Semester)                                                                                                    |                                                    |                |                  |                        |     |
|                  | 2nd year transfe                 |               | in ochicotery                                                                                                    |                                                    |                |                  |                        |     |
| Ŀ                | 3rd year transfe                 | r student(Fal | l Semester)                                                                                                    |                                                    |                |                  |                        |     |
| U                | 3rd year transfe                 | r student(Fal | l Semester)                                                                                                    | 3                                                  |                |                  |                        |     |
| Ū                | 3rd year transfe                 | r student(Fal | I Semester)                                                                                                    |                                                    |                | -<br>Si          |                        |     |
| Ū                | 3rd year transfe                 | r student(Fal | I Semester)                                                                                                    | NUM DOR BOSTON, 1980                               | NUM WEELT P    | 5 (IC 10)        |                        |     |
|                  | 3rd year transfe                 | r student(Fal | N Gemester)<br>I Semester)<br>신규지원                                                                                                  | New applicant                                      | NAME AND TO BE | 5 an 10          | in men 11              |     |
| <u> </u>         | 3rd year transfe                 | r student(Fal | I Semester)<br>신규지원                                                                                                    | New applicant                                      | NAME AND IN T  | s an ail         | in main 11             |     |
| <u> </u>         | 3rd year transfe                 | r student(Fal | 신규지원                                                                                                    | New applicant                                      | 10.00 N.2211 P | 5 an 11          | ana anna a a           |     |
|                  | 3rd year transfe                 | r student(Fal | 신규지원                                                                                                    | New applicant                                      | NUM NUM N      |                  |                        |     |
|                  | 2nd year transfe                 | r student(Fal | I Semester)<br>I Semester)<br>I Semester)<br>I Semester)<br>I Semester)<br>I Semester)<br>I Semester)<br>I Semester)<br>I Semester) | New applicant                                      |                | Term             | International Students | ~   |
|                  | 2nd year transfe                 | r student(Fal | I Semester)<br>I Semester)<br>I de Oran 2<br>Ide Oran 2<br>Ide Year<br>Applving                                                     | New applicant<br>account<br>2018<br>Program Select |                | Term<br>Language | International Students | ~ ~ |

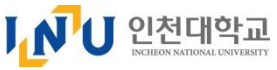

## 4. Agreement to the Terms and Conditions

- ① Check the details and after click the "Yes"
- **②** No 1. Agreement of collecting and using of personal information
  - : Required Policy Click "YES"

#### 약관 동의 X Agreement to the Terms and Conditions [Admissions for International Students]Personal Information Collection and Usage Agreement Title INU values the protection and privacy of the applicant's personal information in accordance with the related law, the Personal Information Protection Act. Please carefully read the information below and mark 🗸 on the 🗆 whether or not you agree with the personal information collection and usage. Terms and (Basis : Article 24-1-1, the Personal Information Protection Act. and Higher Education Act, Enforcement Ordinance, Article 73: Handling conditions of Identification Information) X Do you fully understand the above and agree to the O NO YES terms and conditions?(Required) 🛄 Ассерт Римасу Ронсу RequiredAgreeme Policy Name Policy Name Agreement of collecting and using of personal information[1] N ~ Agreement of collecting and using of Purpose of Personal Information Collection Items to be collected Period and Usage 3 Agreement of collecting and using of Passport No, Alien Registration 4 Agreement of providing personal info Number, Name, Nationality, Ap 5 Agreement of providing personal info plication Type, Current address, Admissions procedure of 6 Agreement of providing personal info Contact information, E-mail add 10 years International Students ress, Academic background & r ecords, Korean(Or English) lang uage proficiency, Account Num ber, Gender, photo etc. $\sim$ $\ensuremath{\mathbbmm}$ Have you fully understood the above and agreed to provide the information? 3 O YES NO Agree Close

# 4. Agreement to the Terms and Conditions ① Check No. 2~4 Policies details and select "YES" OR "NO" ② Click [Agree] and Click "Yes" in the pop-up

| erms and<br>onditions | INU values the protection and privacy of th<br>Information Protection Act. Please carefully<br>personal information collection and usage.<br>(Basis : Article 24-1-1, the Personal Informa<br>of Identification Information) | ne applicant's personal inform<br>r read the information below a<br>ation Protection Act. and High | nation in accordance with the relate<br>and mark ✓ on the □ whether or n<br>er Education Act, Enforcement Ordinar                                               | ed law, the Personal<br>not you agree with the<br>nce, Article 73: Handling |
|-----------------------|----------------------------------------------------------------------------------------------------|----------------------------------------------------------------------------------------------------|----------------------------------------------------------------------------------------------------|-----------------------------------------------------------------------------|
| . * Do vou ful        | 웹 페<br>ly understand the above and agr                                                                                                    | 이지 메시지 🛛 🗙                                                                                         | 2                                                                                                    |                                                                             |
| terms and co          | nditions?(Required)                                                                                                    | Do you agree?                                                                                      | YES ONO                                                                                                    |                                                                             |
| Accept Privacy        | Policy                                                                                                    | ,,                                                                                                 |                                                                                                    |                                                                             |
| 0                     | Policy Name                                                                                                    |                                                                                                    | ent of collecting and using of per:                                                                                                    | sonal information[1]                                                        |
| Agreement of          | collecting and using of personal inform                                                                                                    | 확인 취소                                                                                              |                                                                                                    |                                                                             |
| Agreement of          | collecting and using of personal information                                                                                                    | Purpose of Personal<br>Information Collection                                                      | Items to be collected                                                                                                    | Period                                                                      |
| Agreement of          | collecting and using of personal information                                                                                                    | and Usage                                                                                          | Description of the Description                                                                                                    |                                                                             |
| Agreement of          | providing personal information to third party                                                                                                    |                                                                                                    | Number Name Nationality An                                                                                                    |                                                                             |
| i Agreement of        | providing personal information to third party                                                                                                    |                                                                                                    | plication Type, Current address,                                                                                                    |                                                                             |
| Agreement of          | providing personal information to third party                                                                                                    | Admissions procedure of<br>International Students                                                  | Contact information, E-mail add<br>ress, Academic background & r<br>ecords, Korean(Or English) lang<br>uage proficiency, Account Num<br>ber, Gender, photo etc. | <u>10 years</u>                                                             |
|                       |                                                                                                    | ALL Proble Information of Tuit                                                                     |                                                                                                    |                                                                             |

Ⅰ ▶ ⋃ 인천대학교

## 5. Application Form (Personal Information)

\* Must fill out Orange Box

#### **①** Choose Applying Department /major

2 Fill out the Personal info. (Name, Date of Birth, Nationality. Passport No., Cell Phone, Korean Alien Reg. NO.)

\* If the applicant has an alien registration number, write it down correctly. If the applicant does not have alien registration number, write as follows.

Ex) A male (female) student who was born in May 15, 1992: 920515-5999999 (6999999)

#### **③** Click "Photo" to upload the Photo file

④ Address

- Residence in Korea : Select "domestic"  $\rightarrow$  Click  $\bigcirc \rightarrow$  Find the details of Address
- Overseas resident : Select "International" → Fill out Enter Country, City, Post Code, Mailing address

|    | BHAAA                                               | APPLICATION FOR         | M                        | INT                       |                             | AL STUDENT                                                                     |  |  |
|----|-----------------------------------------------------|-------------------------|--------------------------|---------------------------|-----------------------------|--------------------------------------------------------------------------------|--|--|
|    | PERSONAL                                            | Application F           | Applying Program         | New Student(Fall Semest 🗸 | Applying<br>epartment/major | Select 🗸                                                                       |  |  |
|    | Name (Korean)                                       |                         | Name (English)           | KIM YUNA                  | Name(Chinese)               | Select<br>Dept. of Korean Language & Literature                                |  |  |
| 2) | Gender                                              | <sup>r</sup> Female v   | Date of Birth            | 2000-05-01                |                             | Dept. of English Language & Literature                                         |  |  |
|    | Nationality                                         | <sup>™</sup> JAPAN ✓    | Passport No.             | <sup>#</sup> M0000000     |                             | Dept. of German Language & Literature<br>Dept. of French Language & Literature |  |  |
|    | Cell Phone                                          | *81-1234567             | Email                    | kimyuna@gmail.com         | Photo                       | Dept. of Japanese Language & Literatu                                          |  |  |
|    | Home Phone                                          | +81-8901234             | Korean Alien<br>Reg. No. | 000501-6*****             |                             |                                                                                |  |  |
|    |                                                     | Country JAPAN ~         | City                     | Токуо                     |                             | Photo                                                                          |  |  |
| Į) | Mailing Address                                     | Postal Code 123-4567    | Mailing Address          | 1-2-1 kinshi              |                             |                                                                                |  |  |
|    | <ul> <li>domestic</li> <li>International</li> </ul> | address in 123-4567 Q 1 | -2-1 kinshi              |                           |                             |                                                                                |  |  |

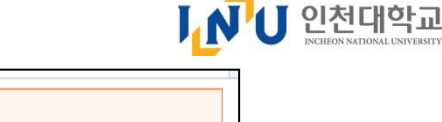

#### INU 인천대학교 INCHEON NATIONAL UNIVERSITY

## 5. Application Form (Academic Qualification for New and Transfer student)

\* Must fill out Orange Box

- **1** New Student and Transfer student Information of High school abroad
- ★ Have to fill out the information same as the documents submitted to Admissions Office.
  - Fill out High School Name, Address, Website, Phone Number, Entrance date, Graduation Date
  - Please enter Phone number included the Area Code (Ex) Japan +81-123-4567

| NEW STUDENT A         | CADEMIC QI  | JALIFICATION | NS 🜔 do | mestic O In            | ternational                    |                        |              |
|-----------------------|-------------|--------------|---------|------------------------|--------------------------------|------------------------|--------------|
| High School in Korean |             |              | Q       | High School in English | Kamata High School             | High School in Chinese |              |
| Mailing Address       | Country     | JAPAN        | ~       | City                   | Tokyo                          |                        |              |
| Maining Address       | Postal Code | 124-5678     |         | Mailing Address        | <sup>r</sup> 12-2-1 Kamata shi |                        |              |
| Email                 |             |              |         | Website                | www.kamatahs.jp                | Phone Number           | +81-123-4567 |
| Entrance Date         | 2016-04-01  |              |         | Graduation Date        | 2018-07-31                     |                        |              |

## 5. Application Form (Academic Qualification for Transfer student)

\* Must fill out Orange Box

| Г |          |  |
|---|----------|--|
| Г |          |  |
| L | <b>F</b> |  |
| L |          |  |
| L |          |  |
| L |          |  |
| L |          |  |

▲ 】 인천대학교

- **1** Transfer student Information of University
- **★** Have to fill out the information same as the documents submitted to Admissions Office.
- Fill out University Name, Postal Code, Address, Website, Phone Number, Entrance date, GPA
- -Please enter Phone number included the Area Code (Ex) Japan +81-123-4567

| University in Korean |             |               | University in English | University          | University in Chinese  |          |
|----------------------|-------------|---------------|-----------------------|---------------------|------------------------|----------|
| Major                | Physics     |               |                       |                     |                        |          |
| Aailing Address      | Country     | UNITED STATES | ✓ City                | New York            |                        |          |
| Manny Address        | Postal Code | 1230          | Mailing Address       | <sup>r</sup> street |                        |          |
| Email                |             |               | Website               | www.ak.edu          | Phone Number           | +1234567 |
| Status               | Attending   |               | Entrance Date         | 2016-05-01          | Graduation Date        |          |
| Earned Credits       |             |               | GPA                   | 8 /                 | 10 based on perfect sc | ore      |

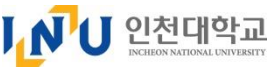

## 5. Application Form (FAMILY INFO)

\* Must fill out Orange Box

#### **①** Contact Information of Parents

- Fill out Father's and Mother's Name in English, Nationality, Home Phone

#### **②** Language Proficiency (Select One option)

Option 1. Korean – TOPIK score : Choose your level

If you want to take "INU Korean Language Test ": select " INU Test"

Option 2. English – Korean Trade & Commerce and Public Administration ONLY

Option 3. Scheduled Test – Select the TEST will be taken and mark the Scheduled Test date.

|              | FAMILY INFO Name     |             |             |       |        | Nationality | Ho        | Home Phone          |  |
|--------------|----------------------|-------------|-------------|-------|--------|-------------|-----------|---------------------|--|
| ( <b>1</b> ) | Father               | ٣           |             |       | Select | ¥           |           |                     |  |
|              | Mother               | ٢           |             |       | Select | ¥           |           |                     |  |
|              | LANGUAGE PRO         | FICIENCY TI | EST RESULTS |       |        |             | . = 0     | Add 😑 Delete 📀 Save |  |
|              | Statu: Statu: Statu: |             | Test Name   | Grade | Score  |             | Test Date | * acquirement       |  |
| 2            |                      |             |             |       |        |             |           |                     |  |
|              |                      |             |             |       |        |             |           |                     |  |
|              |                      |             |             |       |        |             |           |                     |  |
|              |                      |             |             |       |        |             |           |                     |  |

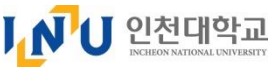

## **5. Application Form (INTERVIEW PLACE)**

\* Must fill out Orange Box

#### **1** Select the Interview Place

- Korea Resident : Select "INU campus "
- Applicants who reside outside of Korea may apply for the online interview.

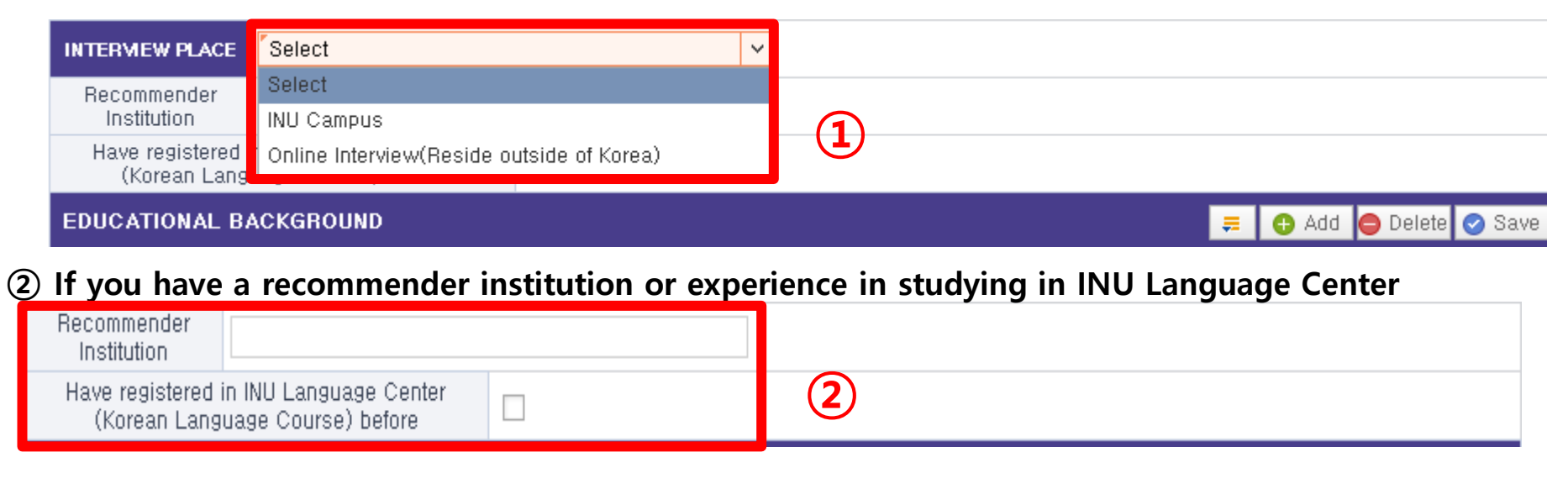

### **③** Click "SAVE" on the top of the Application Form

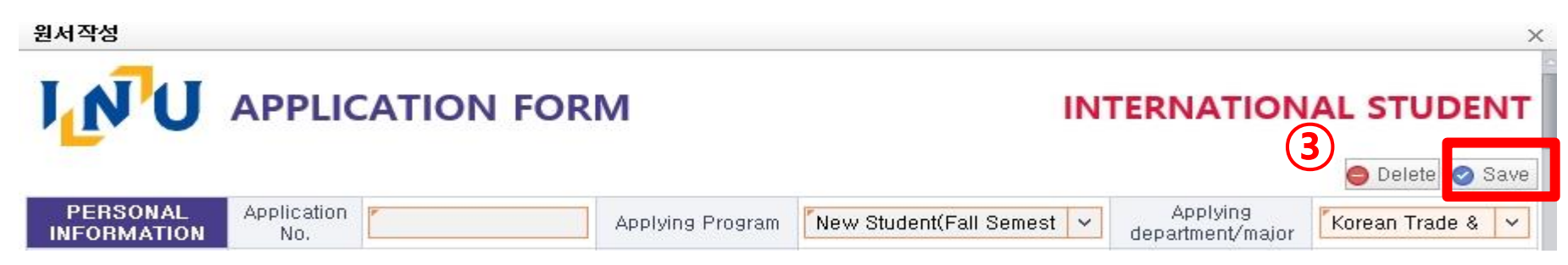

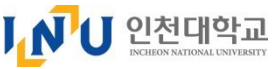

3

## 4. Application Form (Educational Background)

\* Must fill out Orange Box

|          |  | _ |
|----------|--|---|
| <b>F</b> |  | 1 |
|          |  |   |
|          |  |   |
|          |  | - |

Ĺ

## $\star$ You can continue after filling out and saving the all required information above.

- 1 Click "Add" , upload the information of "Educational Background"
- ② Elementary, Middle, High School and University(College, ONLY Transfer Student) :
  - Name, Country, Entrance Date, Graduation Date, Completed years, Semester System
- If you graduated same School for Elementary, Middle and High School,

please fill out the each educational background and each name of school.

| EDU     | CATIONAL BACKGROUN               |                   |            |   |            |     |            | 🗮 🕒 Adı | d () Delete 📀 : | Save               |   |
|---------|----------------------------------|-------------------|------------|---|------------|-----|------------|---------|-----------------|--------------------|---|
| <b></b> | Status Educational<br>Background | School            | Country    |   | Entrance D | ate | Graduation | Date    | Completed years | Semester<br>System |   |
|         | elementary school                | International Sch | UNITED STA | ~ | 2003-09-01 |     | 2008-05-15 |         | 5               | 2 SEMESTERS,       | ~ |
|         | middle school                    | New York schoc    | UNITED STA | ~ | 2008-09-01 |     | 2012-05-10 |         | 4               | 2 SEMESTERS,       | ~ |
|         | high school                      | New Your Schot    | UNITED STA | ~ | 2012-09-01 |     | 2015-05-20 |         | 3               | 2 SEMESTERS,       | ~ |
|         | two-year college                 | State University  | UNITED STA | ~ | 2015-09-01 |     | 2017-05-10 |         | 2               | 2 SEMESTERS,       | ~ |

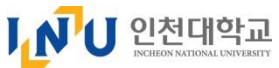

## **5. Application Form (Print out, SAMPLE)**

**★** When you SAVE your application, you can print your application as a SAMPLE to check what you filled out before submitting your application.

- Before you submit it, you can print and check only Sample version. (NOT finished submission.)

| I'N'U    | APPLICATION   | FORM            |                   |                           | IN               | ITERNATIONA      | L STUDENT       |
|----------|---------------|-----------------|-------------------|---------------------------|------------------|------------------|-----------------|
|          |               | LETTER OF       | CONSENT           | ACADEMIC QUAL             | IFICATIONS FORM  | APPLICATION FORM | 😑 Delete 🥝 Save |
|          |               |                 |                   |                           |                  |                  |                 |
| PERSONAL | Annlication 🕝 | Korean Hade &   | commerce          | - Fac                     |                  | Aseluisa E       |                 |
|          |               |                 |                   | a 11 11 at 0              | 07201000         |                  |                 |
|          |               | PERSONAL INFOR  | MATION            | Application No S          | 97301002         |                  |                 |
|          |               | Gondor          | Famala            | Data of Risth 2000-0      | 5-01             |                  |                 |
|          |               | Nationality     | UNITED STATES     | Passport # M0000          | 0000             |                  |                 |
|          |               | Cell Phone      | +10204553         | Email admiss              | on@inu.ac.kr     |                  |                 |
|          |               | Home Phone      | 10204335          | Korean Alien Reg. #       | 0005016          |                  |                 |
|          |               | Country         | UNITED STATES     | City NewYork              | Postal Code 1203 |                  |                 |
|          |               | Mailing Address | street            |                           |                  |                  |                 |
|          |               | NEW STUDENT     | ACADEMIC QUALIF   | ICATIONS                  |                  |                  |                 |
|          |               | High School     | Korean            | English High SC           | hool             |                  |                 |
|          |               | High School     | Country UNITED ST | ATES                      |                  |                  |                 |
|          |               | Address         | 1230 street       |                           |                  |                  |                 |
|          |               | Email           |                   | Phone                     | +123453602       |                  |                 |
|          |               | Entrance Date   | 2013-05-02        | Graduation Date           | 2018-07-25       |                  |                 |
|          |               | TRANSFER STUD   | ENT ACADEMIC Q    | UALIFICATIONS             |                  |                  |                 |
|          |               | University      | Korean            | English Universi          | tv               |                  |                 |
|          |               | A.J.J.          | Country UNITED ST | ATES Major Physics        | 11004567         |                  |                 |
|          |               | Address         | 1230 street       | Phone                     | +1234567         |                  |                 |
|          |               | E I D I         | 2016 05 01        | Graduation/Completion     |                  |                  |                 |
|          |               | Entrance Date   | 2016-05-01        | Date                      |                  |                  |                 |
|          |               | Earned Credits  |                   | GPA                       | 8/10             |                  |                 |
|          |               | FAMILY INFO     | Name              | Nationality               | Contact Phone    |                  |                 |
|          |               | Father          | KIM               |                           |                  |                  |                 |
|          |               |                 |                   | JUNITED STATES            |                  |                  |                 |
|          |               | KODEAN          |                   | 1 INII I Tact 🗆 Examplian |                  |                  |                 |

## 6. SUMBIT the Application

**CLICK the** SUBMIT

button to finish the application submission.

### $\star$ No changes allowed after clicking the SUBMIT button.

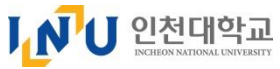

## 7. Print out the application form (3 pages)

(Please print out 3 required documents and sign each forms to submit via registered mail or in person with other required documents to Admissions Office.)

- 1) Application Form
- 2) Academic Qualification Form
- 3) Letter of Consent

|                      | TION FO | RM (1) C                  | lick to pr                                  | int out!! <sup>IN</sup>            | TERNAT      | IONAL                 | STUDENT       |
|----------------------|---------|---------------------------|---------------------------------------------|------------------------------------|-------------|-----------------------|---------------|
|                      | LETT    | ER OF CONSENT             | ACADEMIC QUA                                | ALIFICATIONS FORM                  | APPLICATI   | ON FORM               | Delete 🥝 Save |
| PERSONAL Application |         |                           | (P)                                         |                                    | Annivir     |                       |               |
| (2) Choose Langua    | ae      | 출력물 언어 선택                 | Print languag                               | ×                                  |             |                       |               |
| <u> </u>             | .90     | C 이하위서 ADD                |                                             |                                    |             |                       |               |
|                      |         | 한국 전자 APP<br>전국<br>KOREAN | 영문<br>ENGLISH<br>취소                         |                                    |             |                       |               |
| ③ Print Out          |         |                           |                                             |                                    |             |                       |               |
| -                    | 🖺 🔕 🥺   | <b>Q</b>                  | K (                                         | /1 >>> >)                          | 100%        | ~ ? <u>•</u>          |               |
|                      |         |                           | I <mark> N</mark> U                         | APPLICATION                        | Form        |                       | 사진<br>photo   |
|                      |         |                           | 2018 3rd year transfe<br>Korean Trade & Com | er student(Fall Semester)<br>merce |             |                       |               |
|                      |         |                           | PERSONAL INFORMATI                          | KON                                | Application | n No 997301002<br>KIM |               |

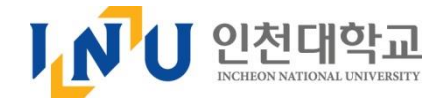

## 인천대학교 국제지원센터 연락처 International Service Center, INU

○ 주소: (22012) 인천광역시 연수구 아카데미로 119 1호관 107호 인천대학교 국제지원센터

O Address : (22012) International Service Center, Incheon National University,

Bldg. No.1-107 119 Academy-ro, Yeonsu-gu, Incheon, Korea

○ 연락처 ☎ +82-32-835-9281 / 9856

O Contact : 🕾 +82-32-835-9281 /9856

O E-mail : <u>admission@inu.ac.kr</u>

O Website : ▷ <u>http://www.inu.ac.kr</u> ▷ <u>http://admission.inu.ac.kr</u>